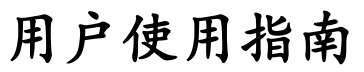

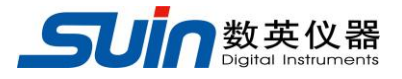

出版号 27660265JS

# SA2200 电能质量分析仪

石家庄数英仪器有限公司

06/2019

## SA2200电能质量分析仪 简介

SA2200 电能质量分析仪采用 DSP+ARM 双处理器硬件平台,嵌入式操作系统 (uClinux),能快速计算大量电力参数并对所有数据进行处理。提供广泛且强大 的测量功能来检查配电系统,能够快速便捷的检测电网质量及电气特性。大屏幕彩 色液晶显示界面,简单易用的键盘。主要特性如下:

- 波形实时显示(4路电压/4路电流)
- 半周期有效值测量(电压和电流)
- 操作直观
- 多种可选电流钳
- 可测量直流成分
- 谐波测量可达 100 次
- 瞬态捕捉
- 向量图、趋势图、柱状图、事件表显示
- 有功功率、无功功率、视在功率及电能,位移功率因数和真功率因数
- 三相不平衡度(电压和电流)
- 闪变
- 浪涌电流
- 电压骤升骤降、电压快速变化、电压中断事件的检测和记录
- 依据 EN50160 或自定义限定值的电网监测
- 数据存储和截屏(可回放或输出到 PC 机)
- PC 机可通过 LAN 口与仪器保持实时远程通信、操作仪器、下载测量数据
- 内置 32G 存储卡
- 无线传输数据功能

## SA2200电能质量分析仪及附件

| • | SA2200 电能质量分析仪    | 1台  |
|---|-------------------|-----|
| • | PC 机程序软件(CD 光盘)   | 1张  |
| • | 2米电压线(带4mm口径的香蕉头) | 5条  |
| • | 鳄鱼夹               | 5个  |
| • | 电源适配器             | 1个  |
| • | 电源转接线             | 1个  |
| • | 背包                | 1个  |
| • | 挂带                | 1 个 |

## 选件

#### 交流电流钳

- KLC8C-5A 电流钳(5A)
- CTC0080 电流钳(50A)
- CTC0130 电流钳(100A)
- CTC1535 电流钳(1000A)
- SY-1500A 电流线圈(1500A)
- PY-3000A 电流线圈(3000A)
- SY-6000A 电流线圈(6000A)

## 交直流电流钳

• ETCR035AD 电流钳(1000A)

## 一般安全概要

本仪器严格遵循 IEC61010-1 安全标准进行设计和生产。符合绝缘过电压标准 CAT III 1000V、CAT IV 600V 和污染等级 II 的安全标准。了解下列安全性预防措施,以避免人身伤害,并防止损坏本产品或与本产品连接的任何产品。

为避免触电或火灾:

- 使用仪器及其附件之前,请先阅读手册。
- 请仔细阅读所有说明。
- 不要单独工作。
- 不可在易爆气体、蒸汽附近或潮湿环境下使用本产品。
- 按规定使用本产品,否则产品提供的保护可能会受到破坏。
- 只能使用随仪器提供或声明适用于本仪器的绝缘电流探头、测试导线和适配器。
- 请将手指握在探针护指装置的后面。
- 使用前,检查仪器、电压探头、测试导线和附件是否有损坏情况。如有损坏, 应立即更换。查看是否有损坏或缺少塑胶件,特别注意连接器附近的绝缘。
- 通过测量已知电压来验证仪器的操作。
- 拆下所有未使用的探头、测试导线和零配件。
- 先连接电源适配器到交流电源插座后,再将其连接至仪器。
- 不要触摸高压: 电压>交流有效值 30V, 或直流 60V。
- 接地输入端仅可作为仪器的接地之用,不可在该端施加任何电压。
- 不要施加超出仪器的额定输入电压。
- 仅使用正确的测量标准类别(CAT),电压和电流额定探头、测试导 线和适配器进行测量。
- 不要施加超出电压探头或电流钳夹所标额定值的电压。
- 遵守当地和国家安全规范。在危险带电导线外露的环境中,必须使用个人防护设备(批准的橡胶手套,面部防护,阻燃服)来防止触电和电弧放电的伤害。
- 在安装和取下柔性电流探头时要特别小心:注意断开被测设备的电源或穿上合适的防护服。
- 不要将金属物件插入接头。
- 只能使用本机标配的电源适配器。

## 目 录

| SA2200 电能质量  | <b>赴分</b> 析仪 简介 1 |
|--------------|-------------------|
| SA2200 电能质量  | <b>量分析仪及附件 2</b>  |
| 选件           |                   |
| 一般安全概要 .     |                   |
| 第1章          | 快速入门6             |
| 1.1 仪器总览     |                   |
| 第2章          | 基本操作              |
| 2.1 仰角架和挂带   | 带11               |
| 2.2 开关机      |                   |
| 2.3 显示屏亮度.   |                   |
| 2.4 更新固件     |                   |
| 2.5 输入连接     |                   |
| 2.6 用户配置     |                   |
| 2.7 设置分析仪.   |                   |
| 2.8 内存和 PC 转 | 次件的使用14           |
| 第3章          | 功能详解18            |
| 3.1 示波器      |                   |
| 3.2 电压/电流/频  | [率18              |
| 3.3 骤升骤降     |                   |
| 3.4 谐波       |                   |
| 3.5 功率和电能.   |                   |
| 3.6闪变        |                   |
| 3.7 不平衡      |                   |
| 3.8 瞬变       |                   |
| 3.9 浪涌电流     |                   |
| 3.10 录波      |                   |
| 3.11 记录器功能   |                   |
| 3.12 电能质量监   | 测(MONITOR)        |
| 第4章          | 服务与支持             |

| .1 保修概要        | \$4 |
|----------------|-----|
| .2 联系我们        | \$4 |
| 第5章 技术参数       | \$5 |
| .1 频率测量        | 35  |
| .2 电压输入        | 35  |
| .3 电流输入        | 35  |
| .4 采样系统        | \$5 |
| .5 测量模式和可测参数   | 35  |
| .6测量范围、分辨率、准确度 | 36  |
| .7 接线方式        | 37  |
| .8 通用特性        | 37  |

**告知**:本手册中的信息可能会进行略微修改,恕不另行通知。本文档中可能包含有技术方面不够准确的地方或印刷错误。本文档只作为仪器使用的指导,石家庄数英仪器有限公司对本文档不做任何形式的保证。

## 第1章 快速入门

浏览本章内容,能快速的掌握本仪器的简单使用方法。

1.1 仪器总览

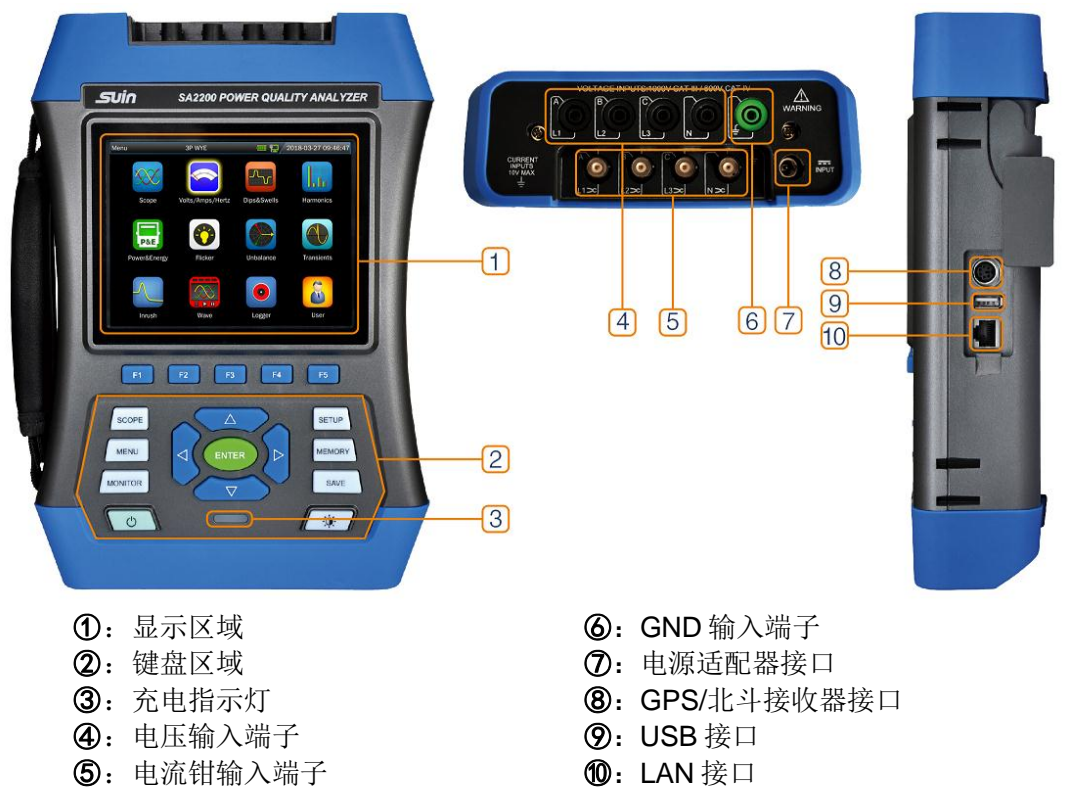

1.2 按键功能说明

| C       | 1、开/关机功能。2、强制关机:在开机状态<br>下,按住开机键约 10 秒钟,仪器会强制关机。 |
|---------|--------------------------------------------------|
| Ŏ       | 亮度调节:重复按此按键可调节屏幕亮度。                              |
| F1 ~ F5 | 功能键,具体功能依据屏幕菜单栏而定。                               |
|         | 方向键:可移动光标及缩放波形。<br>确定键:实现对所选项目的确定。               |
| SCOPE   | 示波器快捷键:快速进入示波器功能。                                |
| MENU    | 主菜单快捷键:快速进入主菜单界面。                                |

| MONITOR | 监测功能按键:进入监测功能。               |
|---------|------------------------------|
| SETUP   | 参数设置快捷键:快速进入参数设置界面。          |
| MEMORY  | 文件管理按键:进入文件管理界面。             |
| SAVE    | 保存按键: 在测量状态下可保存屏幕截图和<br>测量数据 |
|         | 充电指示灯。 红色:正在充电。<br>绿色:充电完成。  |

下文中以【\*】代表相应的按键。

#### 电池充电及准备使用

仪器发货时,已安装的可充电电池可能没电,需要先充电才能使用,第一次使用充 电至少6个小时才能完全充电,充电指示灯由红色变为绿色表示电池已充满。电池充满 后,分析仪会自动切断充电。使用适配器前,应先检查适配器的电压和频率量程,是否 符合当地线路电源的供电范围。为防止电池的容量降低,至少每半年给电池充电一次。

#### 状态指示栏图标

| (            | 电池容量指示,绿色代表电量充足,红色代表电量低。 |
|--------------|--------------------------|
| 4            | 充电指示标志。                  |
| $\checkmark$ | 充电完成                     |
|              | U 盘已连接。                  |
| <b>"</b> []  | 有线网络已连接。                 |
| ((r.         | 无线网络已连接。                 |

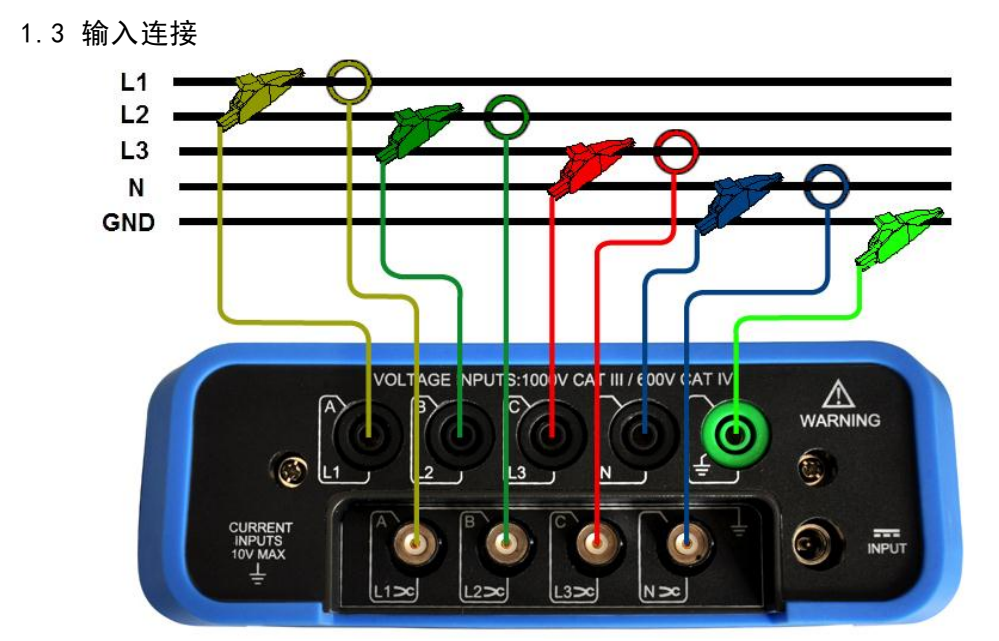

本仪器具有 4 个 BNC 输入端供连接电流钳夹;还有 5 个香蕉输入端供连接电压。对于三相系统,请按上图所示连接。

首先将电流钳夹在 L1/A 相、L2/B 相、L3/C 相及 N 相导体上。 电流钳上有箭头,用于指示正确的信号极性。

接下来开始电压连接: 先从 GND 开始连接, 然后依次连接 N、L1/A、L2/B 和 L3/C。要获得正确的测量结果, 一定要连接地线。

对于单相测量,请使用电流输入端口 L1/A 和 GND、N (中性线)及电压输入端口 L1/A。

电压 L1/A 相是所有测量的基准相位。

1.4 测量模式快速概览

#### ♦ MENU 测量菜单

通过【MENU】键可以选择下列测量功能:

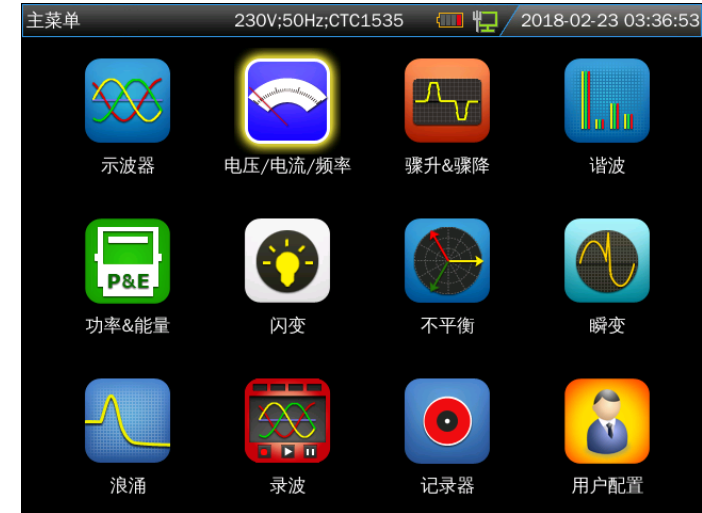

石家庄数英仪器有限公司

#### ♦ MONITOR 电能质量监测

按下【MONITOR】键可进入监测功能,监测的电压参数有:有效值、谐波、闪 变、骤升、骤降、中断、不平衡和频率。柱状图屏幕如下:

| 监测 |       | 3P WYE      | E         | 🤄 🙀 / 2018 | -03-30 09:16:10 |
|----|-------|-------------|-----------|------------|-----------------|
|    |       |             | 0:09:49   |            |                 |
|    | 200.0 | )1V ☐ 130.4 | 1% MAX 20 | 00.01V MIN | 200.01V         |
|    |       |             |           | Π          | Limit           |
|    |       |             |           |            | Allow d%        |
|    |       |             |           |            |                 |
|    |       |             |           |            |                 |
|    |       |             |           |            |                 |
|    |       |             |           |            |                 |
|    |       |             |           |            |                 |
|    |       |             |           |            |                 |
| 1  | /rms  | llu.        | ×.        | <u> </u>   | ∑→ Hz           |

#### 1.5 屏幕和功能键

仪器有不同的屏幕类型显示测量结果。

◆ 表格图屏幕

| 电压/电流/频率     | 230V;5 | 0Hz;CTC1535 | <b>4</b> 2017 | -06-15 07:52:3 |
|--------------|--------|-------------|---------------|----------------|
| Freq = 50.00 | OHz    | 0:03:03     |               |                |
|              | L1:    | L2:         | L3:           | N              |
| Urms(V)      | 220.00 | 220.00      | 220.00        | 0.02           |
| Upk(V)       | 311.21 | 311.17      | 311.17        | 0.07           |
| CF           | 1.41   | 1.41        | 1.41          | 3.77           |
|              | L1:    | L2:         | L3:           | Ν              |
| Irms(A)      | 0.17   | 0.26        | 0.34          | 0.06           |
| lpk(A)       | 0.35   | 0.55        | 0.67          | 0.18           |
| CF           | 2.09   | 2.12        | 1.97          | 3.18           |
|              |        |             | 趋势图           | 暂停             |
| F1           | F2     | F3          | F4            | F5             |

表格图屏幕给出 Volts/Amps/Hertz 模式下重要数字测量值的快速概览。 屏幕信息:

- ① 表头部位标示当前测量模式,部分信息会滚动显示。
- ② 屏幕中部为表格图,显示测量参数和测量值。内容取决于测量模式、相数和 接线配置。
- ③ 屏幕底部为功能选项,对应【F1】~【F5】功能键。

功能键说明:

- 【F4】: 打开趋势图屏幕
- 【F5】: 在运行和暂停之间切换
- ◆ 趋势图屏幕

| 电压/电流/频率                 | 率 3P       | WYE        | 🕼 🛱 / 20              | 018-07-13 09:13:35                       |
|--------------------------|------------|------------|-----------------------|------------------------------------------|
|                          |            | 0:02:0     | 6                     |                                          |
| U rms(V)                 | L1: 220.00 | L2: 220.00 | D L3: 220.00          | N: 0.02                                  |
| 230<br>210<br>230        |            |            |                       | 1                                        |
| 210<br>230<br>219<br>220 |            |            |                       | d                                        |
| 0<br>10m<br>参数切换         | 8m         | 6m         | <sup>'</sup> 4m<br>返回 | 2m · · · · · · · · · · · · · · · · · · · |

趋势图屏幕显示测量值随时间的变化。水平轴为时间,趋势图由屏幕右侧向左 逐步形成。

功能键说明:

- 【F1】: 切换显示参数
- 【F4】: 返回表格图屏幕
- 【F5】: 在运行和暂停之间切换

## 第2章 基本操作

#### 2.1 仰角架和挂带

将分析仪放置在平整表面上时,分析仪的仰角架可方便您以一定角度观看屏幕。分 析仪还配备了一根挂带,如下图所示:

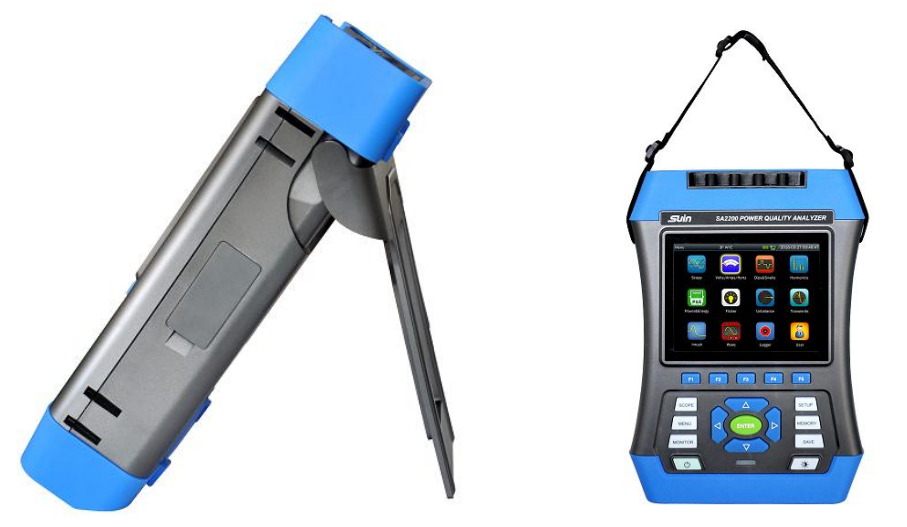

#### 2.2 开关机

按下开机键, 仪器会滴一声, 进入开机界面。开机状态下, 按开机键, 分析仪会提示是否关机, 选择确定后仪器会关机。

强制关机:在开机状态下,按住开机键约10秒钟,仪器会强制关机。

#### 2.3 显示屏亮度

分析仪设置了4级亮度,按亮度调节按钮可进行调节。在电池供电情况下,建议尽量将屏幕亮度调低,以节省电池电量。

#### 2.4 更新固件

在使用分析仪的过程中,如果发现有缺陷,可联系客户服务。在客户服务人员的指导下,取得更新文件。将更新文件放在U盘根目录下,插入分析仪。待分析仪识别到U盘后,在主菜单进入<用户配置>界面,按下【F1】进入升级界面。

| 田山町第       | 2201/-5 | 047-0101525                                                                                                    | / ¥ / 2011 | 8 02 22 02.50.20 | 田白砂蜜            | 3D MM                                 | F          | /m #m // | 018.02.23 03.52.21  |
|------------|---------|----------------------------------------------------------------------------------------------------|------------|------------------|-----------------|---------------------------------------|------------|----------|---------------------|
| /m/~eluiil | 2304,0  | 0H2,0101030                                                                                                    |            | 5-02-23 03.30.30 |                 | 51 441                                | -          | I=/_^    | .010-02-23 03.32.21 |
| 版本         |         | 100                                                                                                    |            |                  | Software:1.0.0_ | 201804270947                          |            |          |                     |
| 1K-1-      |         | 1.0.0                                                                                                    |            |                  | Firmware:0.2.39 | Э                                     |            |          |                     |
|            |         |                                                                                                    |            |                  |                 |                                       |            |          |                     |
| 用户名        | š :     | root                                                                                                    |            |                  |                 |                                       |            |          |                     |
|            |         |                                                                                                    |            |                  |                 |                                       |            |          |                     |
| 语言:        |         | Chinese                                                                                                    |            |                  |                 |                                       |            |          |                     |
|            |         |                                                                                                    |            |                  |                 | • • • • • • • • • • • • • • • • • • • | Software > |          |                     |
| 休眠:        |         | OFF                                                                                                    |            |                  |                 |                                       |            |          |                     |
|            |         |                                                                                                    |            |                  |                 |                                       |            |          |                     |
|            |         | 日期8.时间                                                                                                    |            |                  |                 |                                       |            |          |                     |
|            |         | H #j@u-j uj                                                                                                    |            |                  |                 |                                       |            |          |                     |
|            |         | 网络配置                                                                                                    |            |                  |                 |                                       |            |          |                     |
|            |         | 1 P B Plank                                                                                                    |            |                  |                 |                                       |            |          |                     |
|            |         | 无线配置                                                                                                    |            |                  |                 |                                       |            |          |                     |
|            |         |                                                                                                    |            |                  |                 |                                       |            |          |                     |
| 升级         | 相色      |                                                                                                    |            | 返回               | 执行              |                                       |            |          | 退出                  |
|            |         | the second second second second second second second second second second second second second second second s |            |                  |                 |                                       |            |          |                     |

共有 Software, Firmware, System 三种类型的升级文件。选择相应的升级文件进行升级, 仪器下方提示升级完成后拔出 U 盘, 手动关机然后再开机完成升级。

下表给出了升级过程中可能出现的错误代码及解决方法:

| 错误代码                 | 解决方法                     |
|----------------------|--------------------------|
| "ErrCode: 0000 XXXX" | 可能是 Flash 损坏,需更换 Flash。  |
| "ErrCode: 0001 XXXX" | SPI FLASH 型号不支持,请核对更新文件。 |
| "ErrCode: 0003"      | 固件数据校验出错,请核对更新文件。        |
| "ErrCode: 0005 XXXX" | 异常状态,请将 XXXX 信息反馈给本公司。   |
| "ErrCode: 0010"      | 严重超时,不要断电,不要关机,请重新升级。    |
| "ErrCode: 0011"      | 请尝试重新升级。                 |
| 其中 XXXX 表示详细错误信息     | ,请反馈给本公司。                |

#### 2.5 输入连接

在进行测量之前,先检验分析仪设置是否满足所测系统的特征。包括:接线配置、 标称频率、标称电压、电流钳变比和量程。

分析仪具有4个BNC输入端用于连接电流钳,有5个香蕉输入端用于连接电压。 如有可能,请在连接之前尽量断开电源系统,始终使用合适的个人防护设备。

对于三相系统的连接可参考1.3章节。

- 2.6 用户配置
  - ◆ 用户配置界面

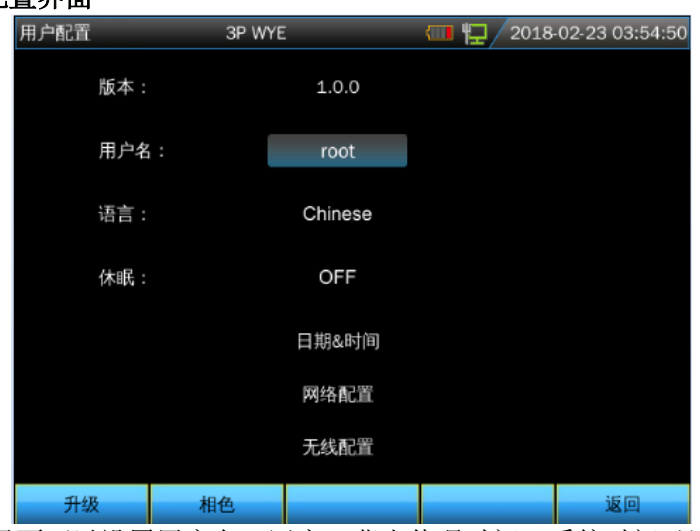

用户配置界面可以设置用户名、语言、背光休眠时间、系统时间及网络设置。 使用【▲】【▼】【◀】【▶】【ENTER】来设置。

休眠时间:在设置的时间后无按键操作,仪器将显示亮度调至最低,再次操作后仪 器恢复设置的亮度,使用此功能可在使用电池时延长分析仪工作时间。

- 按【F2】可设置相位颜色。
- ◆ 相位颜色

| 用户配置 | 3P WYE | 🔄 🙀 / 2018 | -07-17 16:31:06 |
|------|--------|------------|-----------------|
|      |        |            |                 |
|      |        |            |                 |
|      |        |            |                 |
| L1:  |        |            |                 |
| L2:  |        |            |                 |
| L3:  |        |            |                 |
| N:   |        |            |                 |
| GND: |        |            |                 |
|      |        |            |                 |
|      |        |            |                 |
|      |        |            |                 |
| 默认   |        | Cancel     | 保存              |

属于不同相位的测量结果分别用不同颜色表示。分析仪默认 L1/A 相为黄色, L2/B 相为绿色,L3/C 相位红色,N(中性线)为蓝色,GND 为黄绿相间。

- 2.7 设置分析仪
  - ◆ 设置界面

| 系统设置                 |    | 3P WYE                 |    |        | □ □ □ | 2018- | -02-23 03:5                | 8:37 |
|----------------------|----|------------------------|----|--------|-------|-------|----------------------------|------|
| 接线方式<br>标称频率<br>标称电压 |    | BP WYE<br>50Hz<br>230V | 3  | BP WYE |       |       | L1<br>GND<br>N<br>L2<br>L3 |      |
| 钳子型·                 | 号  | 电流                     | 量程 | 电归     | 記的    | 电     | 流比例                        |      |
| CTC153               | 35 | 1000A                  |    | 1:1    |       | 1:1   |                            |      |
|                      |    |                        |    |        |       |       |                            |      |
| 接线方式                 | 标  | 尔频率                    | 标称 | 电压     | 钳子型   | 빌묵    | 监测限(                       | 直    |

在分析仪开机后,屏幕顶端显示当前使用的设置。检查系统时钟的日期和时间是否 正确。另外接线配置必须匹配待检查的电力系统。按【SETUP】键可以打开菜单来查看 和更改分析仪的设置值。

【F1】: 设置接线方式

【F2】: 设置标称频率

- 【F3】: 设置标称电压
- 【F4】: 设置电流钳型号
- 【F5】: 监测限值设置: 用于调用、保存和定义电能质量监测所需的极限值。

#### 监测限值:

分析仪预设了 EN50160 标准的极限组。还预留了两个自定义项供用户使用,用户可以在 EN50160 标准极限组下进行修改,然后保存为自定义极限组。

| 极限值            | 设置项                                  |
|----------------|--------------------------------------|
| 由压伯关           | 2 个概率百分比(100%和可调整百分比): 每个分别含可调整上     |
| 电压调左           | 限和下限。                                |
| 此社             | 2-25 次谐波和总谐波失真度的 2 个概率百分比(100% 和可调整百 |
| <b></b>        | 分比):每个含可调整上限。                        |
| ोन जे <b>र</b> | 视感度滤波器加权曲线(灯泡类型)。2个概率百分比(100%和       |
| 内文             | 可调整百分比): 含可调整上限的可调整百分比。              |
| 骤降(*)          | 门限、滞后、每周允许事件次数。                      |
| 骤升(*)          | 门限、滞后、每周允许事件次数。                      |
| 中断 (*)         | 门限、滞后、每周允许事件次数。                      |
| 加速中压亦化 (*)     | 电压容差、稳定时间、最小步长、最小速度、每周允许事件次          |
| 厌迷电压文化(*)      | 数。                                   |
| 不可悔            | 2 个概率百分比(100%和可调整百分比): 含可调整上限的可调     |
| 小丁侽            | 整百分比。                                |
| 垢玄             | 2 个概率百分比(100%和可调整百分比): 每个分别含可调整上     |
| 妙华             | 限和下限。                                |

(\*):设置值对测量模式也有效。

#### 2.8 内存和 PC 软件的使用

分析仪可以将屏幕截图和数据保存到分析仪的内存中,用户可以查看、删除和拷贝。分析仪还可以连接 PC 机,从 PC 机上实现对分析仪的远程操作。

♦ SAVE 界面

## 测量开始后按下【SAVE】键可选择保存当前屏幕截图或者测量数据。

| 电压/电流/频率 | 230V;50Hz;CTC1535 | 1018 | 02-23 07:08:10 |
|----------|-------------------|------|----------------|
|          |                   |      |                |
| ● 保存截屏:  |                   |      |                |
| ○ 保存数据:  |                   |      |                |
|          |                   |      |                |
| 另存为:     |                   |      |                |
| 文件名:     | VAHz Screen 1     |      |                |
|          |                   |      |                |
|          |                   |      |                |
|          |                   |      |                |
|          |                   | 取消   | 保存             |

使用【▲】【▼】键可以选择保存文件类型。 使用【ENTER】键可进入文件名称编辑界面。 按【F5】完成保存,并返回原来的界面。

#### ♦ MEMORY 界面

| 存储列表 230V;50Hz;CTC1535 📶 🖵 2018-02-2 |               |        |                  |          |     |
|--------------------------------------|---------------|--------|------------------|----------|-----|
|                                      | 已用:2M         | 可用     | : 30.39G         |          |     |
|                                      | 创建时间          |        | 文作               | +名       | 类型  |
|                                      | 2018-02-20 08 | :21:03 | Scope            | Data 1   | 👂 🕴 |
|                                      | 2018-02-20 08 | 22:41  | VAHz [           | Data 1   |     |
|                                      | 2018-02-20 08 | 31:02  | DipSwel          | l Data 1 |     |
|                                      | 2018-02-20 08 | :34:54 | Harmoni          | c Data 1 |     |
|                                      | 2018-02-20 08 | :37:49 | Power            | Data 1   |     |
|                                      | 2018-02-20 08 | 42:53  | Flicker          | Data 1   |     |
|                                      | 2018-02-20 08 | 44:54  | Unbalance Data 1 |          |     |
|                                      | 2018-02-20 08 | 46:34  | Trans            | Data 1   |     |
|                                      | 2018-02-20 08 | 48:44  | Trans            | Data 2   |     |
|                                      | 2018-02-20 08 | 52:31  | Inrush           | Data 1   | Ĵ   |
|                                      | T             | o USB  | 查看               | 删除       | 返回  |

按【MEMORY】键进入存储列表界面,此界面显示存储文件的存储时间、名称和类型。按【▲】【▼】键可以选择指定的存储文件。进入存储界面后,插入U盘,等待数秒后,仪器状态栏出现U盘图标后,ToUSB字体由暗变亮,此时可以按下【F2】将当前选中文件拷贝到U盘中,拷贝过程中仪器下方会有进度条提示。拷贝完成后,拔出U盘。将U盘插入PC机,用PC机软件可以查看拷贝过来的文件。

功能键说明:

- 【F2】: 插入U盘后,等待按键上字体由暗变亮后,可拷贝文件到U盘。
- 【F3】: 查看选中的存储文件。
- 【F4】:删除选中的存储文件。
- 【F5】: 返回原来的界面。
- ◆ PC 软件的使用

PQA\_Setup 安装需求:

- CPU : 1GHz 以上处理器
- 内存 : 2G 以上内存
- 显示器 : VGA 或更高分辩率的监视器 (建议分辨率采用 1024×768 以上)
- 硬盘 : 100M 以上的可用硬盘空间
- 网卡 : 10M/100M 网卡
- 操作系统 : Windows Vista 或更高版本的 Windows 系统

Microsoft Office 版本: Office2007 及以上

#### 网络配置

分析仪配备了一个 LAN 接口与 PC 机通信。利用配套的 PC 机软件,您可以在 PC 机上对分析仪进行远程监控、下载仪器保存的文件、分析 数据、生成报告,另 外 PC 机软件还可以用来查看 U 盘拷贝过来的屏幕截图和数据。

在【用户配置】中选择【网络配置】,如下图:

| 用户配置 | 3P WY       | E             | 🤄 🙀 / 2018 | -03-31 05:14:57 |
|------|-------------|---------------|------------|-----------------|
| 网络配置 |             |               |            |                 |
|      | 当前IP:    19 | 92.168.99.153 |            |                 |
|      | IP 设置       |               |            |                 |
|      | o 动态IP      |               |            |                 |
|      | ● 静态IP      |               |            |                 |
|      | IP地址:       | 192.1         | .68.99.153 |                 |
|      | 子网掩码:       | 255.          | 255.255.0  |                 |
|      | 网关:         | 192           | .168.99.1  |                 |
|      |             |               | 取消         | 确认              |

用网线连接分析仪和 PC 机,在网络配置中设置分析仪 IP 和 PC 机为同一网段。 例如: PC 机 IP 地址为 192.168.1.XXX,仪器 IP 应该设置为 192.168.1.XXX。 PC 机 IP 地址与分析仪 IP 地址应不相同。

正确设置分析仪的 IP 地址后,用网线连接分析仪到网络中。打开 PQA View 软件, 在【文件】选项卡中选择【自动连接】或者【手动连接】(手动输入 IP 地址),连 接成 功后,会显示一个模拟分析仪的操作界面,并可以从分析仪上下载保存的文件。 如下图:

| N/A                                   |                                                                                                    |  |
|---------------------------------------|----------------------------------------------------------------------------------------------------|--|
| · · · · · · · · · · · · · · · · · · · |                                                                                                    |  |
|                                       |                                                                                                    |  |
|                                       | SP WYC         SP WYE         SP WYE< |  |
|                                       |                                                                                                    |  |

#### 无线配置:

在【用户配置】中选择【无线配置】,如下图:

| 用户配置    | 3P WYE | 🤣 🖫 / 2018 | -04-01 05:30:18 |
|---------|--------|------------|-----------------|
| slogan  |        |            |                 |
| 24_7198 |        | 状态: 扫      | 曲中              |
| 60      |        | 网络名称       |                 |
|         |        | IP地址:      |                 |
|         |        |            |                 |
|         |        |            |                 |
|         |        |            |                 |
|         |        |            |                 |
|         |        |            |                 |
| 关闭      | 连接到    |            | 退出              |

【F1】: 打开/关闭无线网络。

【F2】: 连接到选中的无线网络。

【F5】: 退出无线网络设置。

打开无线网络后,选择需要连接的无线路由器,在屏幕右侧窗口出现分配的 IP 地址 后表示无线连接成功。使用笔记本电脑或者带有无线功能的计算机也连接同一个路由 器,然后在 PC 机上运行 PQA View 软件,在【文件】选项卡中选择【自动连接】或者 【手动连接】(手动输入 IP 地址),可实现对仪器的控制及测量数据的下载。

PQA View 的使用说明请在安装好 PC 机软件 PQA\_Setup 后,在【帮助】选项卡中选择【用户手册】进行查看。

## 第3章 功能详解

#### 3.1 示波器

示波器模式以波形方式显示所测电力系统的电压和电流。此外还显示相电压、相电流、频率等数值。屏幕中以波形样式快速更新电压和电流波形的显示。屏幕表头部位显示相关的电压/电流有效值。通道 L1/A 是基准通道。

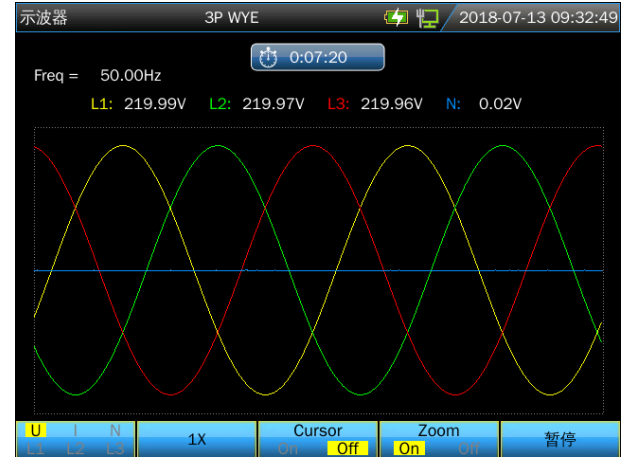

#### 功能键说明:

【F1】: 选择要显示的波形组: U显示所有电压; I显示所有电流。

- L1、L2、L3、N(中性)同步显示所选相位的电压和电流。
- 【F2】: 按下此键可以使波形自动适应屏幕,达到最佳观测效果。
- 【F3】:打开/关闭光标,光标启动后,光标处的波形值显示在屏幕的表头部位。 移动光标时,使用【◀】【▶】键移动。
- 【F4】: 打开/关闭缩放功能,打开 Zoom 功能后,按方向键可以缩放波形。
- 【F5】: 在运行和暂停之间切换。

#### 测量开始后按下【SAVE】键可保存当前屏幕截图或者测量数据。

#### 3.2 电压/电流/频率

本功能用于测量稳态电压、电流、频率和波形因数。波形因数(CF)表示失真的程度;波形因数 1.41 表示无失真;高于 1.8 表示高度失真。在用其他测量模式详细检查系统前,可利用该屏幕初步了解电力系统的性能。

◆ 表格图屏幕

| 电压/电流/频率     | 230V;5 | 230V;50Hz;CTC1535 |        | 7-06-15 07:52:30 |
|--------------|--------|-------------------|--------|------------------|
| Freq = 50.00 | Hz     | 0:03:03           |        |                  |
|              | L1:    | L2:               | L3:    | N                |
| Urms(V)      | 220.00 | 220.00            | 220.00 | 0.02             |
| Upk(V)       | 311.21 | 311.17            | 311.17 | 0.07             |
| CF           | 1.41   | 1.41              | 1.41   | 3.77             |
|              | L1:    | L2:               | L3:    | N                |
| Irms(A)      | 0.17   | 0.26              | 0.34   | 0.06             |
| lpk(A)       | 0.35   | 0.55              | 0.67   | 0.18             |
| CF           | 2.09   | 2.12              | 1.97   | 3.18             |
|              |        |                   | 趋势图    | 暂停               |

表格图屏幕中的列数取决于电力系统的配置。表格图屏幕中的数字是当前值,这些 值会持续更新。当测量启动时,就马上开始记录这些值相对于时间所发生的变化。记录 情况可在趋势图屏幕中观察。

测量开始后按下【SAVE】键可保存当前屏幕截图或者测量数据。 功能键说明:

【F4】:进入趋势图界面。

【F5】: 在运行和暂停之间切换。

◆ 趋势图

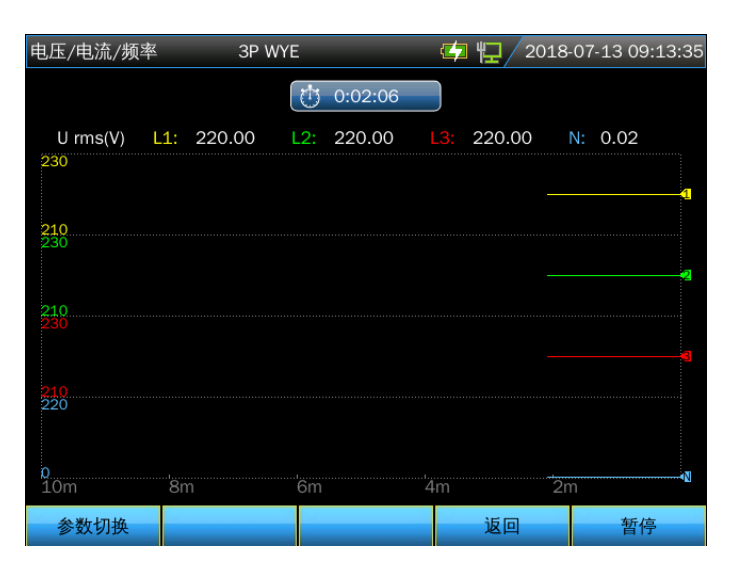

趋势图屏幕将最近 10 分钟内的测量数据记录下来,曲线从右侧逐步形成。表头部 位的读数与右侧所绘的最新数值相对应。

#### 功能键说明:

【F1】: 切换当前趋势图显示参数,从表头可以看出当前所显示的内容。

- 【F4】: 返回表格图屏幕。
- 【F5】: 在运行和暂停之间切换。

#### 3.3 骤升骤降

骤升骤降记录骤升、骤降、电压中断、电压快速变化。

骤升骤降是正常电压的快速变化。变化幅度可高达电压的 10 倍至 100 倍。依照 IEC61000-4-30 所定义,其持续时间从半个周期至数秒钟不等。

在骤降过程中电压下降,在骤升过程中电压上升。在三相系统中,当一个或多个相位的电压下降至骤降门限时,骤降开始;当所有相位的电压等于或大于骤降门限值加上迟滞时,骤降停止。当一个或多个相位的电压上升至骤升门限时,骤升开始;当所有相位的电压等于或小于骤升门限值减去迟滞时,骤升停止。骤升与骤降的触发条件是门限和迟滞。骤升与骤降以持续时间、幅度和发生时间来表述其特征。电压变化趋势如图 3-3-1 和图 3-3-2 所示。

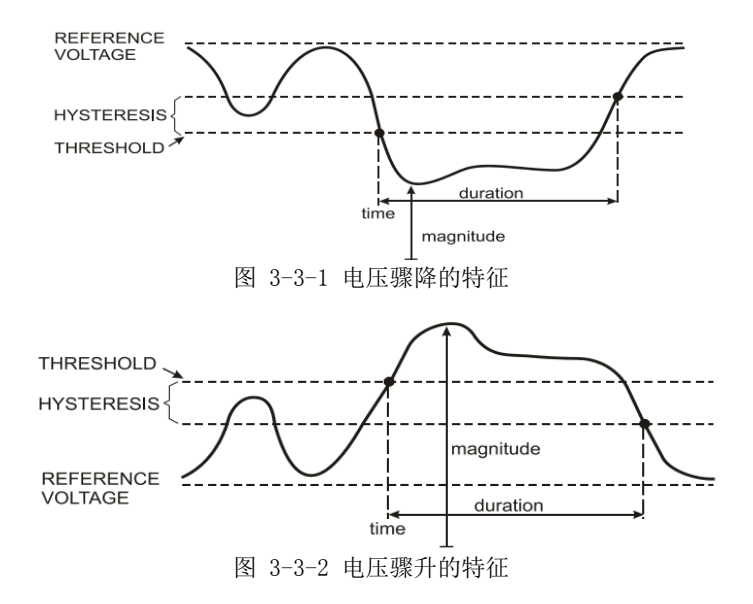

在发生电压中断期间,电压下降至远远低于其标称值。在三相系统中,当所有相位的电压低于门限时,中断开始;当一个相位的电压等于或高于中断门限加迟滞后时,中断停止。中断的触发条件是门限和迟滞。中断以持续时间、幅度和发生时间来表述其特征。电压变化趋势如图 3-3-3 所示。

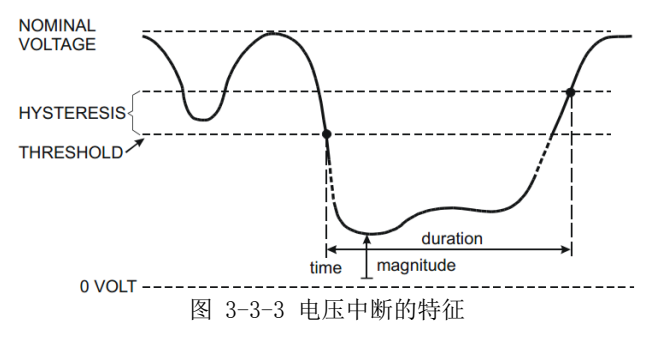

快速电压变化是 RMS 电压在两个稳态之间的快速转换。快速电压变化是在稳定电 压容差、稳定时间、所检测到的最小补偿及最小变化速度的基础上捕获。当电压变化超 过骤降或骤升门限时,它被视为骤降或骤升,而不是快速电压变化。事件列表中显示了 电压阶跃变化及过渡时间。详细的事件列表显示了相对于标称电压的最大电压变化。电 压变化趋势如图 3-3-4 所示。

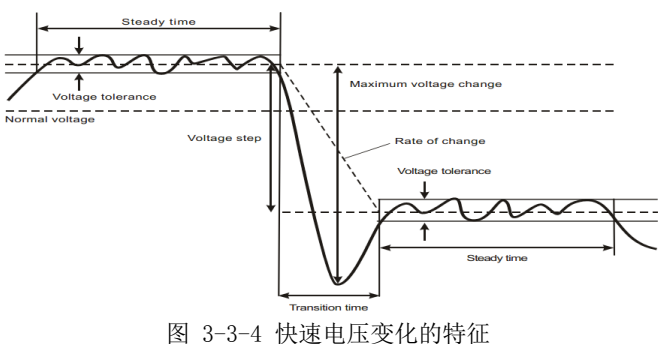

◆ 趋势图

| 骤升&骤降    |     | 3P WY  |     |         | 4 | 口 / 201       | 8-07-1 | 3 09:53 | 3:19 |
|----------|-----|--------|-----|---------|---|---------------|--------|---------|------|
| EVENTS:  | 12  | l      | Ċ   | 0:00:28 |   |               |        |         |      |
| U(V)     | L1: | 229.78 | L2: | 229.71  |   | 229.74        | N:     | 0.02    |      |
| 240<br>0 |     |        |     |         |   |               |        |         | -1   |
| 0<br>240 |     |        |     |         |   |               |        |         |      |
| 0<br>230 |     |        |     |         |   |               |        |         |      |
| o<br>1m  | 50s | 40s    |     | 30s     |   | 20s           | 10s    |         |      |
| 参数切换     |     | 事件表    | C   | Cursor  | 0 | Zoom<br>n Off |        | 暂停      |      |

除了电压以外,电流也被记录下来。有助于观察产生偏离的因果关系。 功能键说明:

【F1】: 在电压和电流趋势图之间切换,查看表头可知道当前所显示参数。

- 【F2】: 查看事件表。
- 【F3】:打开/关闭光标。光标打开后,使用【◀】【▶】键可以移动光标。
- 【F4】: 打开/关闭缩放功能。
- 【F5】: 在运行和暂停之间切换。

事件标准,如门限、迟滞和其他标准都是预先设置,但可以调整他们。调整菜单可 通过【SETUP】设置键和监测限值来打开。

◆ 事件表

| 骤升&骤降                                                                                                    | 3P W                                                                                                    | ΥE                                                                                                    | <b>4</b>                                                                                                    | 2018-07-13 09:53:24                                                                          |
|----------------------------------------------------------------------------------------------------|----------------------------------------------------------------------------------------------------|----------------------------------------------------------------------------------------------------|----------------------------------------------------------------------------------------------------|----------------------------------------------------------------------------------------------|
| EVENTS :                                                                                                    | 1/12                                                                                                    | 0:00:                                                                                                    | 33                                                                                                    |                                                                                              |
|                                                                                                    | 时间                                                                                                    | 类型                                                                                                    | 极值                                                                                                    | 持续时间                                                                                         |
| 2018/0 <sup>°</sup><br>2018/0 <sup>°</sup><br>2018/0 <sup>°</sup><br>2018/0 <sup>°</sup><br>2018/0 <sup>°</sup><br>2018/0 <sup>°</sup><br>2018/0 <sup>°</sup><br>2018/0 <sup>°</sup><br>2018/0 <sup>°</sup><br>2018/0 <sup>°</sup> | 7/13 09:53:01<br>7/13 09:53:01<br>7/13 09:53:02<br>7/13 09:53:02<br>7/13 09:53:02<br>7/13 09:53:03<br>7/13 09:53:03<br>7/13 09:53:03<br>7/13 09:53:06<br>7/13 09:53:07<br>7/13 09:53:08 | L1 DIP<br>L2 DIP<br>L3 DIP<br>L1 INT<br>L2 INT<br>L3 INT<br>L1 RVC<br>L2 RVC<br>L3 RVC<br>L2 RVC<br>L2 RVC<br>L3 RVC<br>L3 RVC<br>L3 RVC | $\begin{array}{c} 0.2 \\ 0.1 \\ 0.1 \\ 0.2 \\ 0.1 \\ 0.1 \\ 229.6 \\ 229.6 \\ 229.7 \\ 229.6 \\ 229.6 \\ 229.6 \\ 229.6 \\ 229.6 \end{array}$ | 00:00:02:800<br>00:00:02:799<br>00:00:02:798<br>00:00:01:026<br>00:00:01:027<br>00:00:01:026 |
|                                                                                                    |                                                                                                    |                                                                                                    |                                                                                                    | 返回                                                                                           |

事件表列出相位电压的所有越限值。符合国际标准或用户自定义的门限均可使用。 事件表记录了事件的重要特征,如:开始时间、持续时间、电压幅度、事件类型、发生 相位等。 事件表中使用了下列缩写:
 DIP 电压骤降
 SWL 电压骤升
 INT 电压中断

RVC 快速电压变化

#### 3.4 谐波

谐波功能最多可测量和记录 100 次谐波和间谐波。相关数据,如直流分量(DC)、 总谐波失真度(THD)都做了测量。谐波是电压、电流或功率正弦波的周期性失真。波 形可被视作具有不同频率和振幅的各种正弦波的组合。分析仪将这些谐波分量对全信号 所起的作用的也作了测量。测量值以柱状图形式显示。谐波经常由非线性负载引起,如 计算机的直流电源、电视机和可变速马达的驱动装置等。谐波可造成变压器、导体和马 达过热。

◆ 柱状图屏幕

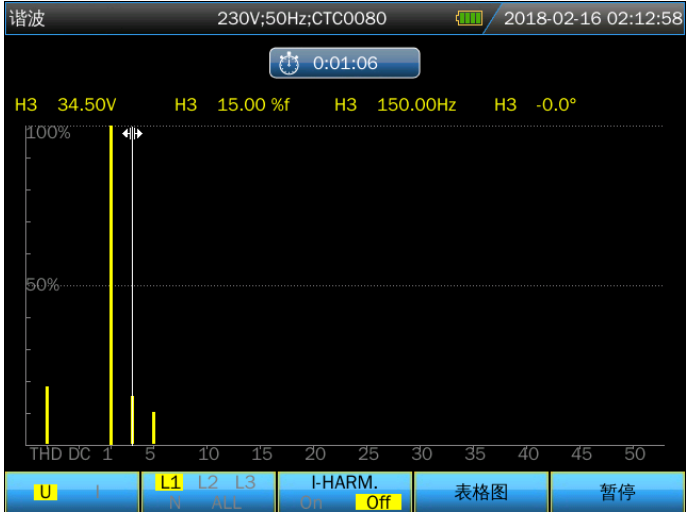

柱状图屏幕中显示各分量占基波信号或总信号的百分比。无失真的信号显示一次谐 波在 100%而其他信号位于 0:,而实际不会发生这种情况,因为总是存在一定数量的谐 波分量,从而使信号产生失真。

当正弦波形加入谐波分量后,波形就会失真。失真用总谐波失真度(THD)百分比 表示。柱状图画面中还有 DC 分量和以百分比形式显示的各次谐波含有率。

【**◀**】【▶】方向键用于将光标定位在特定的谐波条上,屏幕表头将显示该条对应 的谐波电压/电流值、谐波分量含有率、频率、相角等。如果屏幕中不能显示全部的条 目,您可以将光标移向屏幕的最左侧或最右侧来显示下一组柱状图的条。

功能键说明:

- 【F1】: 谐波类型选择: 电压、电流。
- 【F2】: 选择要显示的条形组: L1、L2、L3、N 或全部。
- 【F3】: 打开/关闭间谐波。
- 【F4】: 进入表格图屏幕。
- 【F5】: 在运行和暂停之间切换。

注: 400Hz 标称频率下, 谐波只能测量到 12 次且无间谐波测量。

#### ◆ 表格图屏幕

| 谐波      | 230V;50Hz;CTC0080 (III) 2018-02-1 |                       |        |        | .3:39    |  |
|---------|-----------------------------------|-----------------------|--------|--------|----------|--|
|         | (1) 0:01:47                       |                       |        |        |          |  |
|         | L1:                               | L2:                   | L3:    | N:     |          |  |
| Uthd    | 18.03                             | 45.16                 | 46.03  | 100.00 | <u> </u> |  |
| Udc     | 0.27                              | 0.26                  | 0.88   | 0.00   |          |  |
| lthd    | 68.31                             | 100.00                | 100.00 | 100.00 |          |  |
| ldc     | 0.00                              | 52.35                 | 22.98  | 100.00 |          |  |
| Uharm 1 | 100.00                            | 100.00                | 100.00 | 100.00 | 3        |  |
| Uharm 2 | 0.00                              | 2.24                  | 6.75   | 60.18  |          |  |
| Uharm 3 | 15.00                             | 34.60                 | 34.60  | 39.86  |          |  |
|         |                                   | %r<br><mark>%f</mark> | 柱状图    | 暂停     |          |  |

表格图屏幕列出了所有谐波参数,包括谐波电压、谐波电流、间谐波电压和间谐波 电流。可以用方向键进行上下翻页。

#### 功能键说明:

- 【F3】: 选择以%f 或%r 来进行谐波显示。
- 【F4】: 返回谐波柱状图。
- 【F5】: 在运行和暂停之间切换。

说明:

%f: 谐波分量与信号基波的百分比。

%r: 谐波分量与信号均方根值的百分比。

3.5 功率和电能

功率和电能显示一个包含所有主要功率参数的表格图屏幕。相关的趋势图屏幕显示 了表格图屏幕中测量值相对于时间的变化。功率的测量符合 IEEE1459 标准。

◆ 表格图屏幕

| 功率&能量 230V;50 |        | 50Hz;PY-3000A |               | )18-07-13 10:16:02 |
|---------------|--------|---------------|---------------|--------------------|
|               |        | 0:01:22       |               |                    |
|               | L1     | L2            | L3            | Total              |
| P(kW)         | 0.08   | 0.99          | 1.51          | 2.58               |
| S(kVA)        | 0.73   | 1.23          | 1.51          | 3.47               |
| Q1(kvar)      | 0.72   | 0.73          | <b>}</b> 0.02 | <b>3</b> 1.47      |
| PF            | 0.11   | 0.81          | 1.00          | 0.74               |
| cosΦ          | 0.11   | 0.81          | 1.00          |                    |
| tanΦ          | 9.26   | 0.73          | 0.01          | 0.57               |
| Urms(V)       | 229.89 | 229.82        | 229.85        |                    |
| Irms(A)       | 3.16   | 5.36          | 6.58          |                    |
|               |        |               |               |                    |
|               |        | 电能            | 趋势图           | 暂停                 |

参数说明:

P (kW): 有功功率 S (kVA): 视在功率,电压有效值与电流有效值的乘积 Q1 (kvar): 基波无功功率 PF: 功率因数,有功功率与视在功率的比值 cosΦ: 位移功率因数,基波电流与基波电压夹角的余弦值 tanΦ: 无功功率与有功功率的比值 Urms: 电压有效值 Irms: 电流有效值 . 感性负载 . 容性负载 Q1: 基波无功功率计算方法如下: 基波无功相量功率:  $Q_{1x} = U_{1x} \cdot I_{1x} \cdot sin(\phi u_{1x} - \phi i_{1x})$ 基波无功系统功率 Y 和Δ:  $Q_1^+ = 3 \cdot U_1^+ \cdot I_1^+ sin(\phi u_1^+ - \phi i_1^+)$  上标+用来表示正序分量

#### 功能键说明:

【F3】: 打开电能弹出屏幕,可以弹出一个各相及总电能使用量的表格图屏幕。

【F4】:打开趋势图屏幕。

【F5】: 在运行和暂停之间切换。

#### ◆ 电能屏幕

| 功率&能量      230V;5 |          | 50Hz;PY-3000A |          | 018-07-13 10:16:15 |       |
|-------------------|----------|---------------|----------|--------------------|-------|
|                   |          |               | 0:01:35  |                    |       |
|                   |          | L1            |          |                    | Total |
|                   | P(kW)    | 0.08          | 0.99     | 1.51               | 2.58  |
|                   | S(kVA)   | 0.73          | 1.23     | 1.51               | 3.47  |
|                   | Q1(kvar) | 0.72          | 0.73     | <b>}</b> 0.02      | 31.47 |
|                   | PF       | 0.11          | 0.81     | 1.00               | 0.74  |
|                   | cosΦ     | 0.11          | 0.81     | 1.00               |       |
|                   | kWh      | 0.00          | 0.03     | 0.04               | 0.07  |
|                   | kVAh     | 0.02          | 0.03     | 0.04               | 0.09  |
|                   | kvarh    | 0.02          | 0.02     | 0.00               | 0.04  |
|                   |          |               |          |                    |       |
|                   |          | 复位            | 关闭<br>电能 | 趋势图                | 暂停    |

#### 参数说明:

kWh: 有功能量

kVAh: 视在能量

kvar:无功能量

## 功能键说明:

- 【F2】:复位电能,将计数清零。
- 【F3】: 关闭电能表格图屏幕。
- 【F4】: 打开趋势图屏幕。
- 【F5】: 在运行和暂停之间切换。

#### 3.6闪变

闪变可将由于电源电压变化而导致电灯亮度的波动量化表示。分析仪设计严格依照 IEC61000-4-15 闪变仪模型。分析仪将电压变化的持续时间和幅度转换成抽次变化引起 的一只 60W 灯泡闪变而造成的"不舒服系数"。闪变读数越大表示大多数人会认为闪 烁难以忍受。电压变化可能相对不大。测量是在 120V/60Hz 或 230V/50Hz 供电的灯泡 上进行优化。趋势图屏幕显示瞬时闪变视感度随时间的变化。

#### 注:闪变功能不适用于 400Hz 电力系统测量。

#### ◆ 表格图屏幕

| 闪变    | 230V;50Hz;CT0 | 0130 | 2018-02-16 03:20:1 |    |  |
|-------|---------------|------|--------------------|----|--|
|       | 0:1           | 0:18 |                    |    |  |
|       | L1            | L2   | L3                 |    |  |
| Pinst | 1.82          | 1.82 | 1.82               |    |  |
| Pst   | 0.96          | 0.96 | 0.96               |    |  |
| Plt   | 0.00          | 0.00 | 0.00               |    |  |
|       |               |      |                    |    |  |
|       |               |      |                    |    |  |
|       |               |      |                    |    |  |
|       |               |      |                    |    |  |
|       |               |      |                    |    |  |
|       |               |      | 趋势图                | 暂停 |  |

功能键说明:

【F4】: 打开 PF5 趋势图屏幕。

【F5】: 在运行和暂停之间切换。

参数说明:

Pinst: 瞬时闪变。

Pst: 短时闪变严重度(在10分钟内测得)。

**Plt:** 长时闪变严重度(在2小时内测得)。

#### 3.7 不平衡

不平衡显示电压和电流之间的相位关系。测量结果以基频分量(50或 60Hz,使用 对称分量法)为基础。在三相电力系统中,电压之间的相移及电流之间的相移应接近 120°。不平衡模式提供一个表格图屏幕和一个向量图屏幕。

◆ 表格图屏幕

| 不平衡          | 230V;5 | 230V;50Hz;CTC0130 |        | 18-02-16 03:54:47 |
|--------------|--------|-------------------|--------|-------------------|
| Freq = 50.00 | Hz     | 0:00:42           |        |                   |
|              | Uneg   | Uzero             | Ineg   | Izero             |
| Unbal.(%)    | 0.0    | 0.0               | 0.0    | 0.0               |
|              | L1     |                   |        | Ν                 |
| Ufund(V)     | 230.02 | 229.99            | 229.99 | 0.00              |
| lfund(A)     | 100.01 | 99.98             | 99.99  | 0.00              |
| ΦU(°)        | 0.0    | -120.0            | -240.0 | -145.2            |
| Φl(°)        | -360.0 | -120.0            | -240.0 | -131.1            |
| ΦI-U(°)      | 0.0    | 0.0               | 0.0    | 14.1              |
|              |        |                   |        |                   |
|              |        |                   | 向量图    | 暂停                |

| 功能键说明:               |                      |  |  |  |  |
|----------------------|----------------------|--|--|--|--|
| 【F4】: 打开向量图屏幕。       |                      |  |  |  |  |
| 【F5】: 在运行和暂停之间切换。    |                      |  |  |  |  |
| 参数说明:                |                      |  |  |  |  |
| Uneg: 负序电压不平衡度       | Ineg: 负序电流不平衡度       |  |  |  |  |
| Uzero:零序电压不平衡度       | lzero:零序电流不平衡度       |  |  |  |  |
| Ufund:基波电压           | lfund:基波电流           |  |  |  |  |
| <b>ΦU(°):</b> 基波电压角度 | <b>Φl(°):</b> 基波电流角度 |  |  |  |  |
| ΦI-U(°):基波电流与基波电压的夹角 |                      |  |  |  |  |
| 各相电压和电流的角度是相对于基      | 。<br>准相电压 L1/A 的角度。  |  |  |  |  |

◇ 向量图屏幕

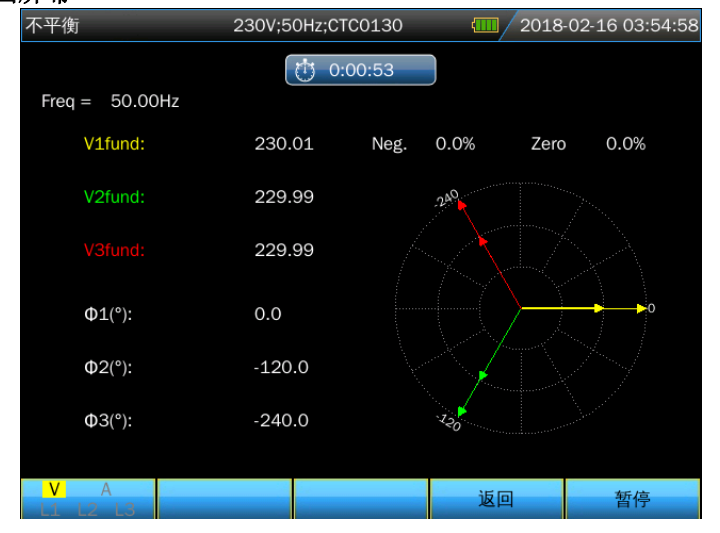

在以 30°为单位分割的矢量图中显示电压和电流的相位关系。基准通道电压 L1/A 的 矢量指向水平方向。向量图屏幕还可以显示负序电压和负序电流不平衡度、零序电压和 零序电流不平衡度、基波电压和电流、频率、相角。

#### 功能键说明:

- 【F1】: 切换测量参数, V显示所有电压; A显示所有电流。L1、L2、L3 同步显示相位电压和电流。
- 【F4】: 返回不平衡表格图屏幕。
- 【F5】: 在运行和暂停之间切换。

#### 3.8 瞬变

分析仪可以在各种干扰条件下以高分辨率捕捉波形。分析仪可在发生干扰的准确时 间点上提供电压波形的瞬态图。这让您能够在发生瞬变时查看波形。

瞬变是电压波形上产生的快速峰值信号,具有非常高的能量,可能影响甚至损坏灵 敏的电子设备。每当电压超出设置的限值时,分析仪就会捕捉一个波形。最多可捕捉 100个事件。取样速率为 163.84kS/s。 ◆ 波形显示

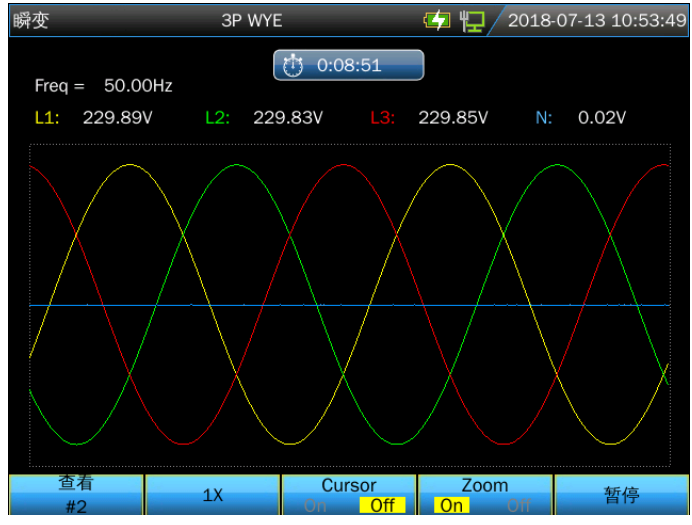

#### 功能键说明:

- 【F1】: 回放捕捉到的瞬变波形。
- 【F2】: 使波形自动适应屏幕。
- 【F3】:打开/关闭光标。
- 【F4】: 打开/关闭缩放功能。
- 【F5】: 在运行和暂停之间切换。
- 下图为捕捉到的瞬变事件:

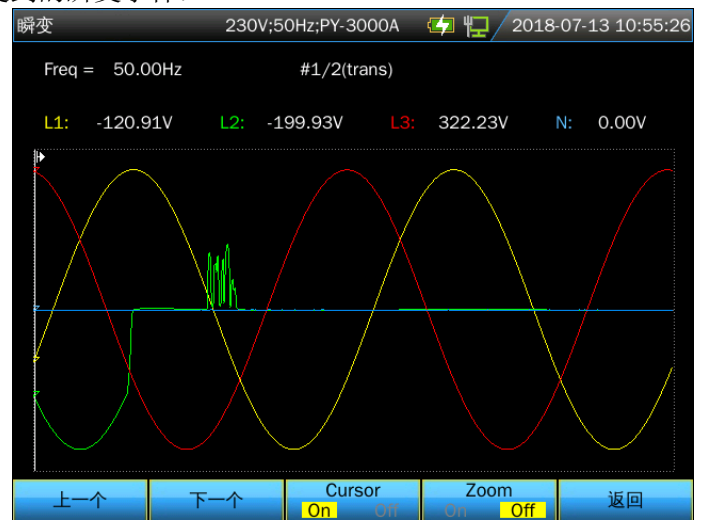

#### 3.9 浪涌电流

分析仪可以捕捉浪涌电流。浪涌电流是当线路上出现高负载或低阻抗负载时发生的 冲击电流。一般来说,当负载达到正常工作条件时,经过一段时间电流就会稳定。例 如,感应马达的启动电流可高达正常工作电流的10倍。浪涌是在发生某个电流事件 时,记录电流和电压趋势的"单次拍摄"模式。当电流波形超出可调整极限值时,浪涌事 件发生。浪涌趋势图在屏幕的右侧逐步形成。预触发信息让您能够在发生浪涌之前先查 看所发生的情况。 ◆ 趋势图显示

| 浪涌       |           | 3P WY   | /E      |                 | 臣   | (1)/2       | 018-07- | 18 13:5 | 7:49 |
|----------|-----------|---------|---------|-----------------|-----|-------------|---------|---------|------|
|          | EVENTS: 1 |         | $\odot$ | 0:00:27         |     |             |         |         |      |
| I(A)     | L1:       | 100.09A | L2:     | 0.12A           |     | 0.06A       | N:      | 0.08A   |      |
| 210      |           |         |         |                 |     |             | Π       |         | 4    |
| 0        |           |         |         | _               |     |             |         |         | ,    |
| 210      |           |         |         |                 |     |             |         |         |      |
| 0        |           |         |         |                 |     |             |         |         |      |
| 210      |           |         |         |                 |     |             |         |         |      |
| 0<br>110 |           |         |         |                 |     |             |         |         |      |
| o<br>1m  | 50s       | 40s     |         | 30s             |     | 20s         | 10s     |         |      |
| 参数       | 切换        | 事件表     |         | Cursor<br>On Of | f O | Zoom<br>n 0 | ff      | 暂停      |      |

在进入浪涌功能后使用方向键调整触发极限值:预期浪涌时间、标称电流、门限和 迟滞。最大电流决定电流显示窗口的垂直高度。门限是触发趋势图捕捉的电流电平。浪 涌时间是指从触发到电流下降至低于迟滞电压的时间。浪涌时间在趋势图显示的两个垂 直标记之间表示。屏幕表头部位在浪涌时间内显示所有相的有效值。如果光标启动,则 显示光标位置的有效值。

## 功能键说明:

- 【F1】: 切换当前显示参数。
- 【F2】: 进入浪涌事件列表。
- 【F3】: 打开/关闭光标。
- 【F4】: 打开/关闭缩放功能。
- 【F5】: 在运行和暂停之间切换。
- ◆ 事件表

| 浪涌    | ЗP             | WYE         | E (   | <b>11</b> 2018-07-18 13:58:06 |
|-------|----------------|-------------|-------|-------------------------------|
| I     | EVENTS:1/1     | 0:00:4      | 44    |                               |
|       | 时间             | 类型          | 极值    | 持续时间                          |
| 2018, | /07/18 13:57:4 | 0 L1 INRUSH | 200.1 | 00:00:00:101 \$               |
|       |                |             |       | 返回                            |

#### 3.10 录波

此功能可实现对电压电流波形的录制,采样率最高为 20k,持续时间可调节。进入 录波功能后可设置如下录波参数,

| 录波     | 230V;50Hz;KLC8C-5A | 🤹 🖵 / 2018- | 04-01 05:38:15 |
|--------|--------------------|-------------|----------------|
|        |                    |             |                |
| 可用内存:  | 30.39G             |             |                |
| 采样率:   | < 5 k 🕨            | >           |                |
| 持续时间:  | 1 m                |             |                |
| 另存为:   | Wave-2             |             |                |
| □ 立即开始 |                    |             |                |
| ○ 定时开始 |                    |             |                |
| 年      | 2018               |             |                |
| 月      | 4                  |             |                |
| 日      | 1                  |             |                |
| 时      | 5                  |             |                |
| 分      | 43                 |             |                |
| 参数切换   |                    |             | 开始             |

录波结束后仪器将生成 WAV 格式的录波文件,可以在 PC 机软件上进行查看。

3.11 记录器功能

记录器用于持续记录一组可选参数的测量数据,记录时间间隔可以选择 1s 至 1 小时,在每个时间间隔结束时,所选参数的最大值、最小值和平均值都保存记录文 件中,并开始下一个间隔区间,这个过程在整个记录时间内持续进行。分析仪预设 了多组可选的记录参数供选择。

按【MENU】键,再用方向键选中<记录器>功能,按【ENTER】键进入记录器设置界面,

| 记录器    | 230V;50Hz;CTC0130      | 🤄 🙀 / 2018 | -07-13 11:15:39 |
|--------|------------------------|------------|-----------------|
|        |                        |            |                 |
| 可用内存:  | 29.59G                 |            |                 |
| 时间间隔:  | <ul> <li>1s</li> </ul> |            |                 |
| 持续时间:  | 2 h                    |            |                 |
| 另存为:   | Logger-3               |            |                 |
| □ 立即开始 |                        |            |                 |
| ○ 定时开始 |                        |            |                 |
| 年      | 2018                   |            |                 |
| 月      | 7                      |            |                 |
| E      | 13                     |            |                 |
| By     | 11                     |            |                 |
| 分      | 20                     |            |                 |
| Tab 🔗  | 数                      |            | 开始              |

此界面可以查看剩余存储空间,设置记录参数,记录间隔,持续时间,保存的 文件名。设置好后按【**F5**】定时开始或者立即开始。

记录文件以 CSV 格式保存在 Micro SD 卡中。上传到电脑上后,可以用 Office 2007 以上版本打开为 EXCEL 表格。每个记录文件最多可记录 7200 条数据,每记录

7200条数据会生成一个文件,例如:设置记录间隔为1S,记录时长为4小时,则 会生成2个记录文件: Logger -1.csv, Logger -1\_1.csv。

设置界面中按【F2】可进入参数设置界面,使用方向键及【ENTER】键选择 需要记录的参数。设置好后按【F5】确定。

| 记录器      |            | 230V;50Hz;CT | C0130 🧲 | 2018    | -07-13 11:16:45 |
|----------|------------|--------------|---------|---------|-----------------|
|          |            |              |         |         |                 |
|          |            |              |         |         |                 |
| 🖌 Urms   | Vcf        | 🖌 Uthd       | 🖌 Uneg  | Vzero   | Vdc             |
| 🖌 Irms   | V lcf      | 🖌 Ithd       | 🖌 Ineg  | V Izero | Mc Idc          |
| <b>P</b> | <b>V</b> S | <b>V</b> Q   | Y PF    | ✓ cosΦ  | ✓ tanΦ          |
| 🖌 Wh     | 🖌 VAh      | 🖌 varh       | 🖌 Freq  | 🖌 Uharm | 🖌 Iharm         |
| 🖌 Uinha  | 🖌 linha    |              |         |         |                 |
|          |            |              |         |         |                 |
|          |            |              |         |         |                 |
| Tab      |            |              |         |         | 确认              |

◆ 表格图屏幕

| ìċ | 录器      |          | 230V;5 | OHz; | ;CTC0130 | ∳₽/:   | 2018 | -07-13 1 | 1:18 | :03 |
|----|---------|----------|--------|------|----------|--------|------|----------|------|-----|
|    | Freq =  | 49.98 Hz |        | Ċ    | 0:00:07  |        |      |          |      |     |
|    |         |          | L1     |      |          |        |      |          |      |     |
|    | Urms(V) |          | 220.00 |      | 219.98   | 219.98 |      | 0.02     |      | l   |
|    |         |          | L1     |      | L2       |        |      |          |      |     |
|    | Ucf     |          | 1.4    |      | 1.4      | 1.4    |      | 3.6      |      |     |
|    |         |          | L1     |      |          |        |      |          |      |     |
|    | Uthd    |          | 0.0    |      | 0.0      | 0.0    |      | 36.9     |      |     |
|    |         |          | L1     |      |          |        |      |          |      |     |
|    | Udc(V)  |          | -0.01  |      | -0.01    | -0.01  |      | -0.00    |      |     |
|    |         |          |        |      |          | 保存     |      | 停        | 止    |     |

表格图屏幕显示所选参数的实时测量数据。如果所选参数个数超出一屏,可以 按方向键翻页查看。

#### 功能键说明:

【F4】: 保存记录数据。

【F5】:停止记录功能。

#### 3.12 电能质量监测(MONITOR)

注: 电能质量监测功能不适用于 400Hz 电力系统测量。

电能质量监测显示一个柱状图屏幕。该屏幕显示重要的电能质量参数是否满足要求。参数包括:

①电压有效值 (RMS voltages)。

②谐波 (Harmonics)

③闪变 (Flicker)

④骤升骤降、电压中断、快速电压变化(SWL、 DIP、INT 、 RVC)

⑤不平衡、频率(Unbalance、Frequency)。

电能质量监测通常要经过长时间的观察期才能完成。分析仪测量的最短持续时间为 2个小时,最长测量时间为1周。

大多数条形度都具有一条较宽的基线,表示与可调整时间相关的极限值(比如 95% 的时间在极限之内);在宽条顶部还会有一个相对较窄的条表示固定的 100% 极限值。如果违反了两个极限值中的一个,则相关的条将从绿色变成红色。显示画面中的虚线表示 100% 极限和可调整极限的位置。

具有较宽基线和狭窄顶部的柱状图的含义,以电压有效值为例,解释如下。例如该 电压的标称值是 220V,容差为±15%,则容差范围为 187 至 253V。分析仪持续监测瞬 时电压有效值,计算 10 分钟观察期内测量值的平均值,并与容差范围相比较。

100%极限表示 10 分钟平均值必须始终(即 100%时间或 100%概率)在范围内。如果 10 分钟平均值超出容差范围,则窄条变红。

可调整极限,比如 95%(即 95%概率)表示 10 分钟时间中有 95%的时间,平均值 必须在容差范围内。95%极限不像 100%极限那么严格。因此相关的容差范围通常较 小。比如,对 220V,其容差为±10%(容差范围为 198V 至 242V 之间)。

骤降/中断/快速电压变化/骤升的图形条较狭窄并指示在观察期内发生的违反极限值的次数。允许的次数可以调整(比如骤降每周 20 次)。如果违反了调整的极限值,图形条变成红色。

您可以使用预先定义的极限组或自定义极限组。例如依照 EN50160 标准预先定义的极限组。

| 参数        | 可用柱状图      | 极限值            | 平均间隔      |
|-----------|------------|----------------|-----------|
| 电压有效值     | 3个,每个相位一个  | 概率 100%: 上限和下限 | 10分钟      |
|           |            | 概率 x %: 上限与下限  |           |
| 谐波        | 3个,每个相位一个  | 概率 100%: 上限    | 10分钟      |
|           |            | 概率 x %: 上限     |           |
| 闪变        | 3个,每个相位一个  | 概率 100%: 上限    | 2 小时      |
|           |            | 概率 x %: 上限     |           |
| 骤升骤降/中断/快 | 4 个,每个参数一  | 允许的事件次数        | 以 1/2 周期有 |
| 速电压变化     | 个,涵盖全部3个相  |                | 效值为基础     |
|           | 位          |                |           |
| 不平衡       | 1个,涵盖全部3个  | 概率 100%: 上限    | 10分钟      |
|           | 相位         | 概率 x %: 上限     |           |
| 频率        | 1个,在基准电压输  | 概率100%:上限和下限   | 10 秒钟     |
|           | 入端 A/L1 测量 | 概率 x %: 上限和下限  |           |

下表所示为电能质量监测各方面内容的概览:

#### ◆ 电能质量监测主屏幕

| 监测       | 3P WYE      |           | 🤄 🙀 / 2018 | -03-30 09:16:10         |  |  |  |  |
|----------|-------------|-----------|------------|-------------------------|--|--|--|--|
|          | (1) 0:09:49 |           |            |                         |  |  |  |  |
| 200.     | 01V 130.4   | % MAX 🛛 2 | 00.01V MIN | 200.01V                 |  |  |  |  |
| <b>*</b> |             |           | Π          | Limit                   |  |  |  |  |
|          |             |           |            | Allow <mark>.</mark> d% |  |  |  |  |
|          |             |           |            |                         |  |  |  |  |
|          |             |           |            |                         |  |  |  |  |
|          |             |           |            |                         |  |  |  |  |
|          |             |           |            |                         |  |  |  |  |
|          |             |           |            |                         |  |  |  |  |
|          |             |           |            |                         |  |  |  |  |
| Vrms     | lu.         | ġ.        | -1_        | ∑→ Hz                   |  |  |  |  |

电能质量监测可通过【MONITOR】键启用,可设置为立即启动或定时启动。使用 方向键,您可以将光标定位在某个柱状图上。与该条相关的测量数据被显示在屏幕的表 头部位。

电能质量参数电压有效值、谐波、闪变每个相位各有一个条。这些条从左至右分别 对应于 L1/A 相/、L2/B 相和 L3/C 相。

骤升骤降/电压中断/电压变化、不平衡和频率则每个参数对应一个条表示所有的三 相。

柱状图标题栏中使用了如下符号:

: 设定的 x%极限值

: 100%极限值

详细的测量数据可用功能键来查看:

- 【F1】: 电压有效值: 事件表、趋势图。
- 【F2】: 谐波: 柱状图、事件表、趋势图。
- 【F3】:闪变:事件表、趋势图。
- 【F4】:骤升骤降/中断/快速电压变化:事件表、趋势图。
- 【F5】:不平衡、频率:事件表、趋势图。
- ◆ 事件表

| 监测 3P               | 3P WYE     |          | 2018     | 02-18 06:18:57 |
|---------------------|------------|----------|----------|----------------|
| EVENTS : 1/49       | 0:34:      | 21       |          |                |
| TIME                | TYPE       | LEVEL    | . DUI    | RATION         |
| 2018/02/18 05:44:37 | L1 DIP     | 0.0      |          | \$             |
| 2018/02/18 05:44:37 | L1 INT     | 0.0      |          |                |
| 2018/02/18 05:44:37 | L2 DIP     | 0.0      |          |                |
| 2018/02/18 05:44:37 | L2 INT     | 0.0      |          |                |
| 2018/02/18 05:44:37 | L3 DIP     | 0.0      |          |                |
| 2018/02/18 05:44:37 | L3 INT     | 0.0      |          |                |
| 2018/02/18 05:54:36 | 5 L1 RMS   | 0.0      |          |                |
| 2018/02/18 05:54:36 | L2 RMS     | 0.0      |          |                |
| 2018/02/18 05:54:36 | 5 L3 RMS   | 0.0      |          |                |
| 2018/02/18 05:54:36 | 6 L1 UNBAL | 0.0      |          |                |
| 2018/02/18 05:54:36 | 5 L1 THD   | 0.0      |          |                |
| 2018/02/18 05:54:36 | 5 L2 THD   | 0.0      |          |                |
| 2018/02/18 05:54:36 | 5 L3 THD   | 0.0      |          |                |
|                     |            |          |          |                |
|                     | 趋势         | <u>冬</u> | Selected | 返回             |

事件表显示测量期间发生的事件并包含启动时间、相位及持续时间。记录事件的情

况:

- 电压有效值事件:每10分钟合计的有效值违反其极限值时,记录一次事件。
- 谐波事件:每10分钟合计的谐波或总谐波失真度违反其极限值时,记录一次 事件。
- 骤降/中断/快速电压变化/骤升事件:这些项目中有一项违反其极限值时,记录 一次事件。
- 不平衡和频率事件:每10分钟合计的有效值违反其极限值时,记录一次事件。

功能键说明:

【F3】: 打开趋势图屏幕。

【F4】: 在被选事件和全部事件之间切换。

【F5】: 返回上一级菜单。

♦ 谐波柱状图屏幕

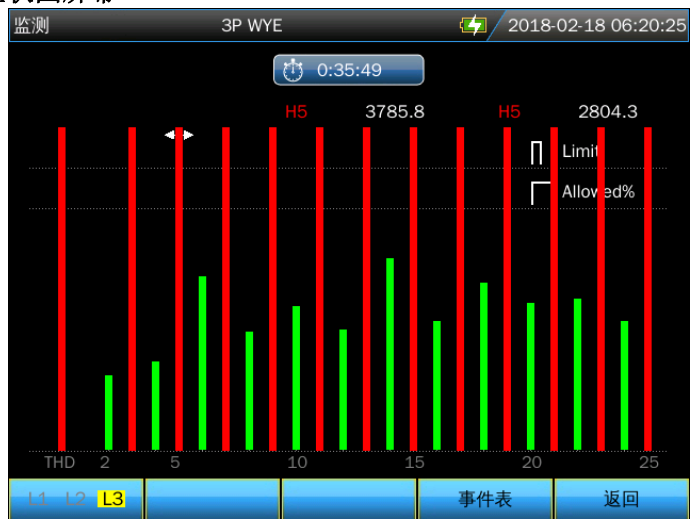

主系统监测显示屏显示三个相位中每个相情况最严重的谐波。按功能键【F2】可显示一个包含柱状图的屏幕。柱状图显示每个相位在25个谐波和总谐波失真极限范围内的时间所占的时间百分比。每个柱状图都有较宽的基线(表示可调整极限值,如95%)和狭窄的顶部(表示100%极限)。如果违反该谐波的极限值,则柱状图由绿色变成红色。

#### 功能键说明:

- 【F1】:选择属于 L1/A 相、L2/B 相或 L3/C 相的柱状图。
- 【F4】:打开事件表。
- 【F5】: 返回上一菜单。

## 第4章 服务与支持

#### 4.1 保修概要

石家庄数英仪器有限公司对生产及销售产品的工艺和材料缺陷,自发货之日起给予 一年的保修期。保修期内,对经证实是有缺陷的产品,本公司将根据保修的详细规定给 于修理或更换。

除本概要和保修单所提供的保证以外,本公司对本产品没有其他任何形式的明示和 暗示的保证。在任何情况下,本公司对直接、间接的或其他继发的任何损失不承担任何 责任。

#### 4.2 联系我们

在使用产品的过程中,若您感到有不便之处,可和石家庄数英仪器有限公司直接联系:

- 周一至周五 北京时间 8: 30-17: 00
- 营销中心: 0311-83897148 83897149
- 客服中心: 0311-83897348
- 传 真: 0311-83897040
- 技术支持: 0311-83897241/83897242 转 8802/8801

0311-86014314

#### 或通过电子信箱与我们联系

E-mail: <u>market@suintest.com</u>

网址: http://www.suintest.com

## 第5章 技术参数

#### 5.1 频率测量

| 标称频率  | 量程             | 分辨率    | 准确度     |
|-------|----------------|--------|---------|
| 50Hz  | 42.50~57.50 Hz | 0.01Hz | ±0.01Hz |
| 60Hz  | 51.00~69.00 Hz | 0.01Hz | ±0.01Hz |
| 400Hz | 320~480Hz      | 0.01Hz | ±0.01Hz |

注:频率测量依据电压输入端 L1/A。

5.2 电压输入

| 输入数量     | 4个(3相+中性线)                      |
|----------|---------------------------------|
| 最大持续输入电压 | 1000Vrms                        |
| 标称电压范围   | 根据 IEC61000-4-30 可选择 1V 至 1000V |
| 最大脉冲峰值电压 | 6kV                             |
| 输入阻抗     | 4ΜΩ                             |

## 5.3 电流输入

| 输入数量   | 4个(3相+中性线)      |
|--------|-----------------|
| 类型     | 夹式电流传感器,带 mV 输出 |
| 最大输入电压 | 10V             |
| 输入范围   | 依据电流钳           |
| 输入阻抗   | 100kΩ           |

## 5.4 采样系统

| 分辨率           | 8 通道 16 位 AD                          |
|---------------|---------------------------------------|
| 采样率           | 标称频率下典型值 163.84kS/s,8通道同时采样           |
| <b>RMS</b> 取样 | 10/12 个周期为 4096 个点(依照 IEC 61000-4-30) |
| PLL 同步        | 10/12 个周期为 4096 个点(依照 IEC61000-4-7)   |

### 5.5 测量模式和可测参数

| 测量模式     | 可测参数                                                        |
|----------|-------------------------------------------------------------|
| 示波器      | Vrms、Arms、Vcursor、Acursor、Hz                                |
| 电压/电流/频率 | Vrms、Vpk、Arms、Apk、CF、 Hz                                    |
| 骤升骤降     | Vrms1/2、Arms1/2,最多可捕捉 1000 个事件,包含日期、时间、持续时间、幅度和相位标记,并且门限可设定 |
| 谐波       | 1-100 次,谐波电压、电压总谐波失真、谐波电流、电流总谐波<br>失真、间谐波电压、间谐波电流           |
| 功率和能量    | W、VA、var、PF、cosΦ、tanΦ、Vrms、 Arms、<br>kWh、kVAh、kvarh         |
| 闪变       | Pinst、Pst、Plt                                               |
| 不平衡      | Vneg、Vzero、Aneg、Azero、Vfund、Afund、Hz、V 相角、<br>A 相角          |
| 瞬变       | Vrms、Vcursor                                                |
| 浪涌电流     | 浪涌电流、浪涌持续时间、Arms1/2、Vrms1/2                                 |

|      | Vrms、Arms、谐波电压、总谐波失真电压、Plt、Vrms1/2、 |
|------|-------------------------------------|
| 系统监测 | Arms1/2、Vneg、Hz、骤升、骤降、电压中断、电压快速变化。  |
|      | 所有参数均依照 EN50160 标准同时测量。             |
| 记录器  | 自定义选择多个电能参数、指定时间间隔的记录               |

## 5.6 测量范围、分辨率、准确度

| 电压/电流/频率       | 测量范围         | 分辨率       | 准确度                |
|----------------|--------------|-----------|--------------------|
| Vrms (交流+直流)   | 1~120Vrms    | 0.001Vrms | 标称电压的±0.1%         |
|                | 120~400Vrms  | 0.01Vrms  |                    |
|                | 400~1000Vrms | 0.1Vrms   |                    |
| Vpk            | 1~1400Vpk    | 0.01Vpk   | 标称电压的 <b>±0.5%</b> |
| V(CF)          | 1.0~>2.8     | 0.01      | ±5%                |
| Arms           |              |           |                    |
| (不包含电流钳误差)     |              |           |                    |
| 10mV/A         | 0~150A       | 0.01A     | ±0.1%±0.1A         |
| 1mV/A          | 1~2000A      | 0.01A     | ±0.1%±0.1A         |
| 65mV/1000A(AC) | 10~6000A     | 0.01A     | ±0.1%±0.2A         |
| A(CF)          | 1~10         | 0.01      | ±5%                |
| 频率 50Hz 标称     | 42.5~57.5    | 0.01Hz    | ±0.01Hz            |
| 频率 60Hz 标称     | 51~69        | 0.01Hz    | ±0.01Hz            |
| 频率 400Hz 标称    | 320~480      | 0.01Hz    | ±0.01Hz            |

| 骤升骤降    | 测量范围                                          | 分辨率      | 准确度   |
|---------|-----------------------------------------------|----------|-------|
| Vrms1/2 | 0~200%标称电压                                    | 0.01Vrms | ±0.2% |
| Arms1/2 | 依据电流钳量程                                       | 0.01A    | ±1%   |
| 门限值     | 门限可根据标称电压百分比设置<br>可检测到的事件类型有骤降、骤升、电压中断、电压快速变化 |          |       |
| 持续时间    | 时-分-秒-微秒                                      | 0.5周期    | 1 周期  |

| 谐波                                    | 测量范围       | 分辨率                  | 准确度              |
|---------------------------------------|------------|----------------------|------------------|
| 谐波次数(400Hz)                           | 1~12 次     |                      |                  |
| 间谐波(400Hz)                            | 无          |                      |                  |
| 谐波次数(50/60Hz)                         | 1~100 次    |                      |                  |
| 间谐波(50/60Hz)                          | 0~99 次     |                      |                  |
| 谐波电压%f                                | 0.0~100.0% | 0.01%                | ±0.1%±n×0.1%     |
| 谐波电压%r                                | 0.0~100.0% | 0.01%                | ±0.1%±n×0.4%     |
| 谐波电流%f                                | 0.0~100.0% | 0.01%                | ±0.1%±n×0.1%     |
| 谐波电流%r                                | 0.0~100.0% | 0.01%                | ±0.1%±n×0.4%     |
| THD                                   | 0.0~100.0% | 0.01%                | ±2.5%            |
| 频率                                    | 0~6000Hz   | 0.01Hz               | ±0.1Hz           |
| 相角                                    | -180°~180° | 0.1°                 | ±n×0.1°          |
| ————————————————————————————————————— | 0 10001/   | 0.01\/               | ±1%读数 (谐波>1%标称值) |
| 地利电压                                  |            | ±0.05%标称电压(谐波<1%标称值) |                  |

| 绝对电流                    | 0~6000A     | 0.01A   | <b>±1%</b> 读数<br>±0.05%电流 | (谐波>3%标称值)<br>量程(谐波<3%标称值) |
|-------------------------|-------------|---------|---------------------------|----------------------------|
| 功率和能量                   | 测量范围        | 分辨      | ~                         | 准确度                        |
| P、S、Q1                  | Max6000MW   | 0.01    | Ŵ                         | <b>±1%±10</b> 个字           |
| PF                      | 0~1         | 0.01    |                           | ±0.01                      |
| cosΦ                    | 0~1         | 0.01    |                           | ±0.01                      |
| kWh、kVAh、kvarh          | 取决于标称电应     | 玉和电流钳型  | 臣号                        | <b>±1%±10</b> 个字           |
|                         |             |         |                           |                            |
| 闪变(50/60Hz)             | 测量范围        | 分辨      | 率                         | 准确度                        |
| Pst(10 分钟)<br>Plt(2 小时) | 0.00~20.00  | 0.01    |                           | ±5%                        |
|                         |             |         |                           |                            |
| 不平衡                     | 测量范围        | 分辨      | 率                         | 准确度                        |
| 电压不平衡度                  | 0.0~20.0%   | 0.1%    |                           | ±0.1%                      |
| 电流不平衡度                  | 0.0~20.0%   | 0.1%    |                           | ±1%                        |
| 电压相角                    | -360°~ 0°   | 0.1°    |                           | ±0.1°                      |
| 电流相角                    | -360°~ 0°   | 0.1°    |                           | ±0.5°                      |
|                         |             |         | <u></u>                   |                            |
| 电压瞬变                    | 测量范围        | 分辨      | <b>率</b>                  | 准确度                        |
| Vpk                     | ±6000Vpk    | 0.01    | /                         | ±15%                       |
|                         | 10~1000Vrms | 0.01    | /                         | ±2.5%                      |
| <b>取小检测时间</b>           | 0.5µS       |         |                           |                            |
| 捆杆速举                    | 103.84KO/S  |         |                           |                            |
| 浪涌由流                    | 测量范围        | 分辨      | <u></u>                   | 准确度                        |
| Arms                    | 依据由流钳量和     | 涅 0.01/ | <u>+-</u>                 | +1%+5个之                    |

#### 5.7 接线方式

浪涌持续时间

| 1P+NEUTRAL       | 单相带中性线                     |
|------------------|----------------------------|
| 1P Split Phase   | 分相                         |
| 1P IT NO NEUTRAL | 单相制,带两相电压,无中性线             |
| 3P WYE           | 三相四线制,Y型                   |
| 3P DELTA         | 三相三线制三角形(Delta)            |
| 3P IT            | 三相 Y 型, 无中性线               |
| 3P HIGH LEG      | 四线制三相三角形(Delta),带中心抽头高压相脚  |
| 3P OPEN LEG      | 开口三角形(Delta)三线制,带两个变压绕组    |
| 2-ELEMENT        | 三相三线制,L2/B相位无电流传感器(2瓦功率计法) |
| 2.5-ELEMENT      | 三相四线制,L2/B相位无电压传感器         |

10ms

±20ms

1~32 min 可设置

## 5.8 通用特性

| 接口          |                             |
|-------------|-----------------------------|
| USB Host 接口 | U盘拷贝存储文件到 PC 机上,用上位机软件进行分析。 |

٦

| LAN 接口 | 实现仪器的远程控制, | 测量数据的传输。 |
|--------|------------|----------|
|        |            |          |

| 显示屏 | 彩色 TFT 液晶 |
|-----|-----------|
| 尺寸  | 5.6 英寸    |
| 分辨率 | 640×480   |
| 亮度  | 用户可调      |

| 内存         |        |
|------------|--------|
| 闪存         | 1G     |
| Micro SD 卡 | 标配 32G |

| 外壳   |                                |
|------|--------------------------------|
| 防护等级 | IP53级。IP等级是指产品不操作时的防护,并不表明产品应在 |
|      | 潮湿环境中的危险电压周围使用。                |

| 标准     |                   |
|--------|-------------------|
| 所用测量方法 | IEC61000-4-30 A 级 |
| 测量性能   | IEC61000-4-30 A 级 |
| 电能质量监测 | EN50160           |
| 闪变     | IEC61000-4-15     |
| 谐波     | IEC61000-4-7      |
| 功率测量方法 | IEEE1459          |

| 环境   |                 |
|------|-----------------|
| 工作温度 | 0°C~ 45°C       |
| 存放温度 | -10°C~ 45°C     |
| 湿度   | 最高 90%相对湿度,无冷凝。 |

| 安全性       |                                 |  |
|-----------|---------------------------------|--|
|           | IEC61010-1                      |  |
| 符合        | 安全等级: 600V CAT IV 1000V CAT III |  |
|           | 污染等级:2                          |  |
| 电压输入端最大电压 | 600V CAT IV 1000V CAT III       |  |
| 电流输入端最大电压 | 10V                             |  |

| 机械 |                    |
|----|--------------------|
| 尺寸 | 270mm × 190mm×66mm |
| 重量 | 2 kg               |

| 电源    |                            |
|-------|----------------------------|
| 适配器输入 | AC 100-240V 50/60Hz        |
| 适配器输出 | DC 12V 2A                  |
| 电池    | 锂电池 38.48Wh (7.4V 5200mAh) |

| 电池工作时间 | >8小时(屏幕亮度为第3级时) |
|--------|-----------------|
| 电池充电时间 | 6 小时            |

## 5.9 电流钳配件参数规格

| 型号        | 输入范围         | 信号变比         | 精度等级          | 窗口尺寸 mm |
|-----------|--------------|--------------|---------------|---------|
| KLC8C-5A  | AC:5A        | 10mV/A       | 0.2%          | Ф8      |
| CTC0080   | AC:50A       | 10 mV/A      | 0.2%          | Ф8      |
| CTC0130   | AC:100A      | 1 mV/A       | 0.2%          | Ф13     |
| CTC1535   | AC:1000A     | 1 mV/A       | 1.0%          | Φ52     |
| ETCR035AD | AC/DC: 1000A | 1 mV/A       | 3.0%          | 30x35   |
| SY-1500A  | AC:1500A     | 100 mV/1000A | 0.5%+(1%位置误差) | Φ110    |
| PY-3000A  | AC:3000A     | 65 mV/1000A  | 1.0%+(2%位置误差) | Ф160    |
| SY-6000A  | AC:6000A     | 65mV/1000A   | 1.0%+(2%位置误差) | Φ250    |